# 畜產試驗所

「實驗用兔線上銷售系統」操作手冊

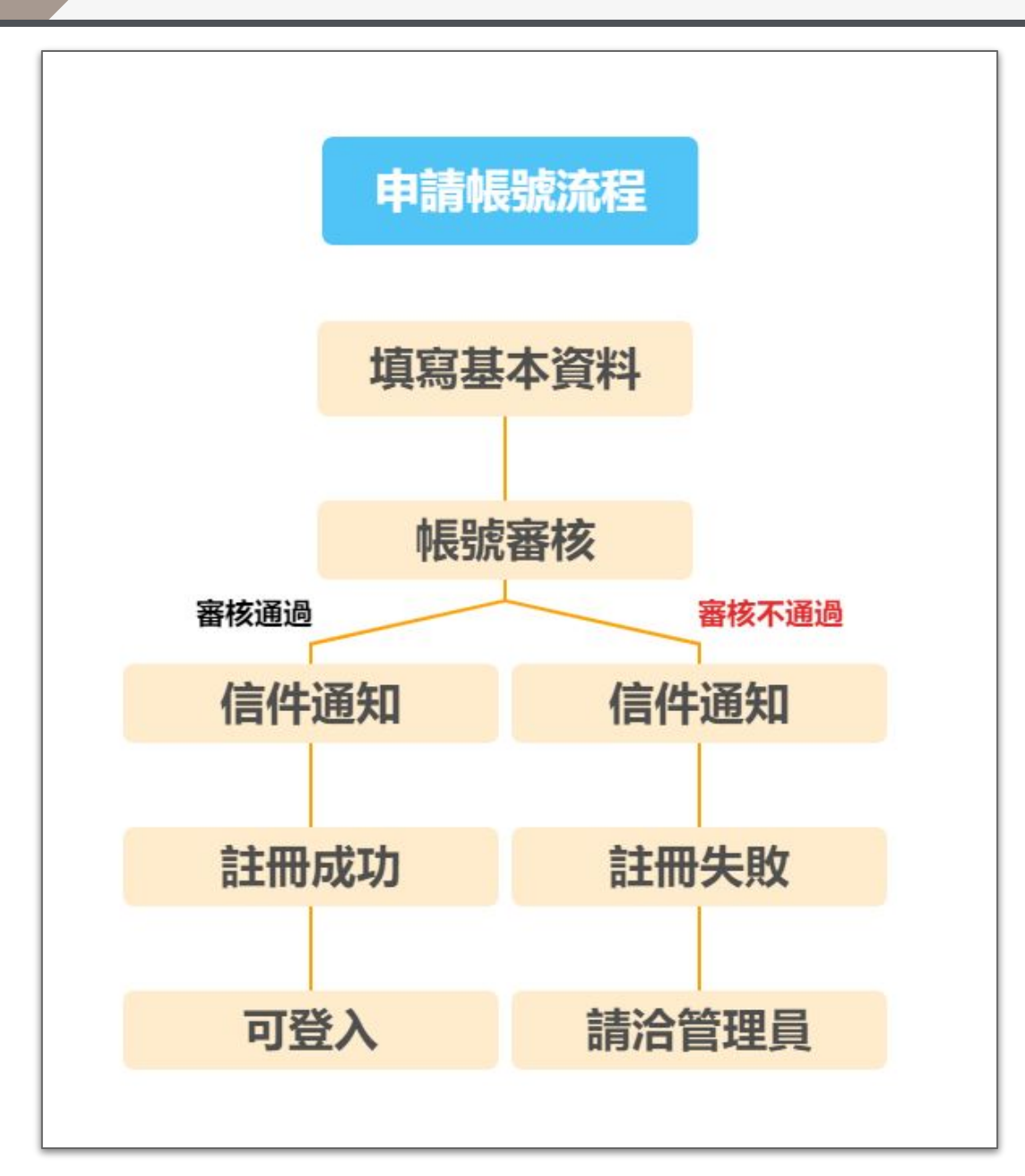

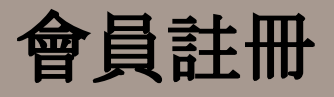

註冊功能

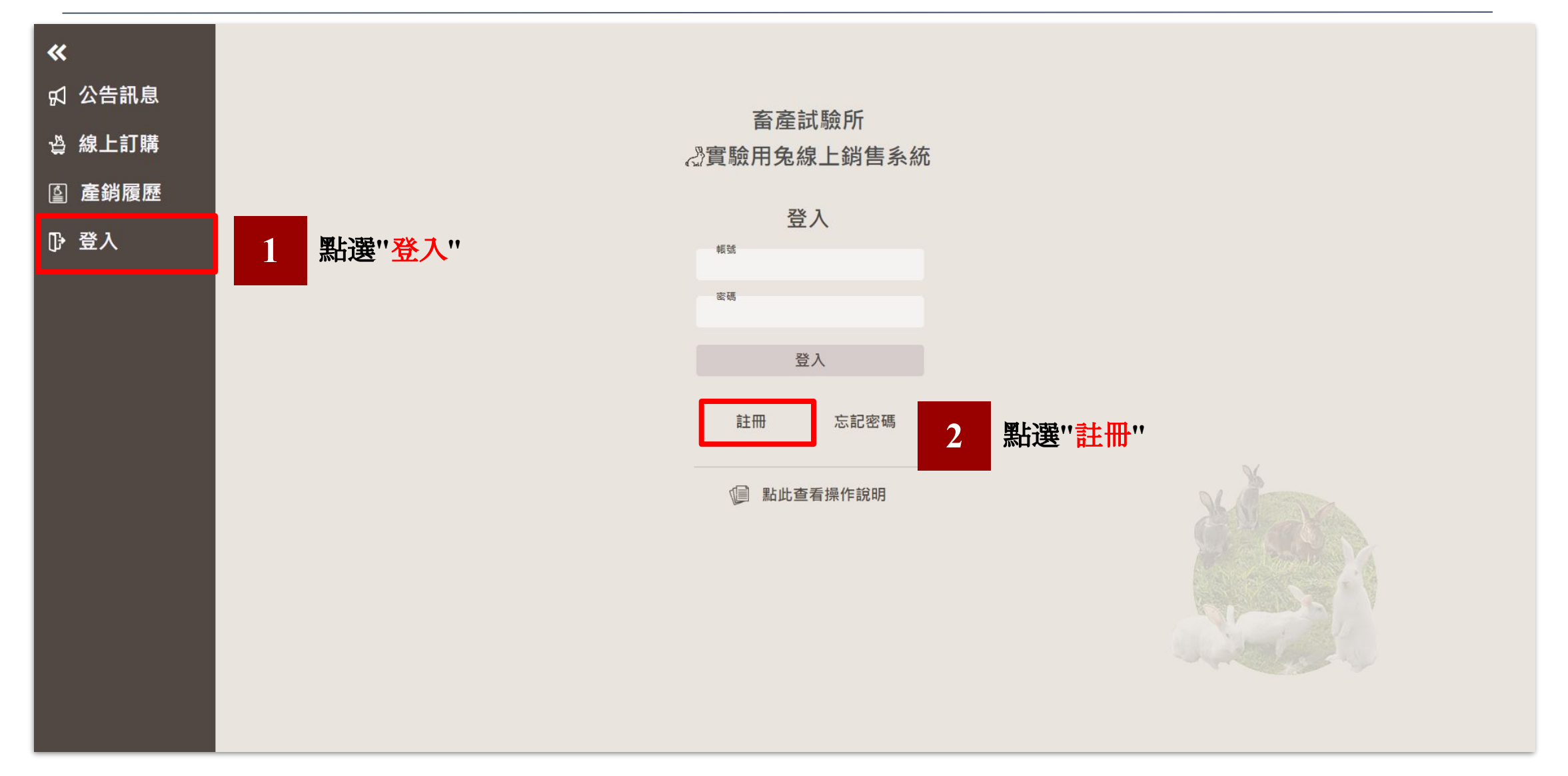

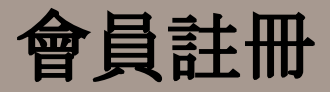

### 填寫會員註冊資料

| <b>≪</b><br>☑ 公告訊息 | 畜產試驗所<br>《實驗用兔線上銷售系統                           |
|--------------------|------------------------------------------------|
| -<br>過 線上訂購        | 會員註冊                                           |
| ◎ 產銷履歷             | raven<br>密碼(必填)<br>*******                     |
| ᆙᄫᄭ                | 確認密碼(必填)<br>*******                            |
|                    | 信箱(必填)<br>姓名(必填)                               |
|                    | Faven<br>身份證(必填)                               |
|                    | 電話(必填)                                         |
|                    | 侍真 地址                                          |
|                    | 性別: ◎ 男 ○ 女                                    |
|                    | 確認註冊 填寫上方必填欄位後點選' <mark>確認註冊</mark> ''         |
|                    | 返回登入<br>1.1.1.1.1.1.1.1.1.1.1.1.1.1.1.1.1.1.1. |

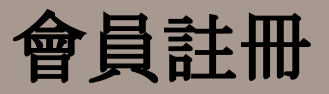

#### 註冊後系統會通知註冊成功, 帳號仍需待"審核"通過, 尚未能登入系統。

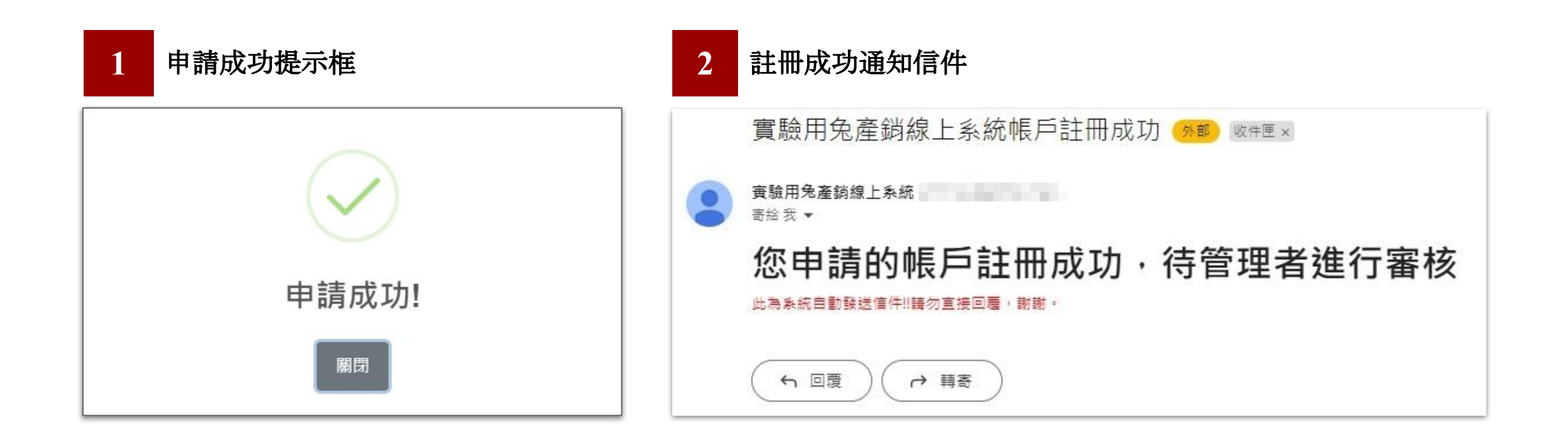

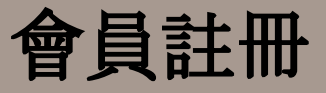

#### 會員註冊後會通知管理員進行審核,審核後會員會收到通知信

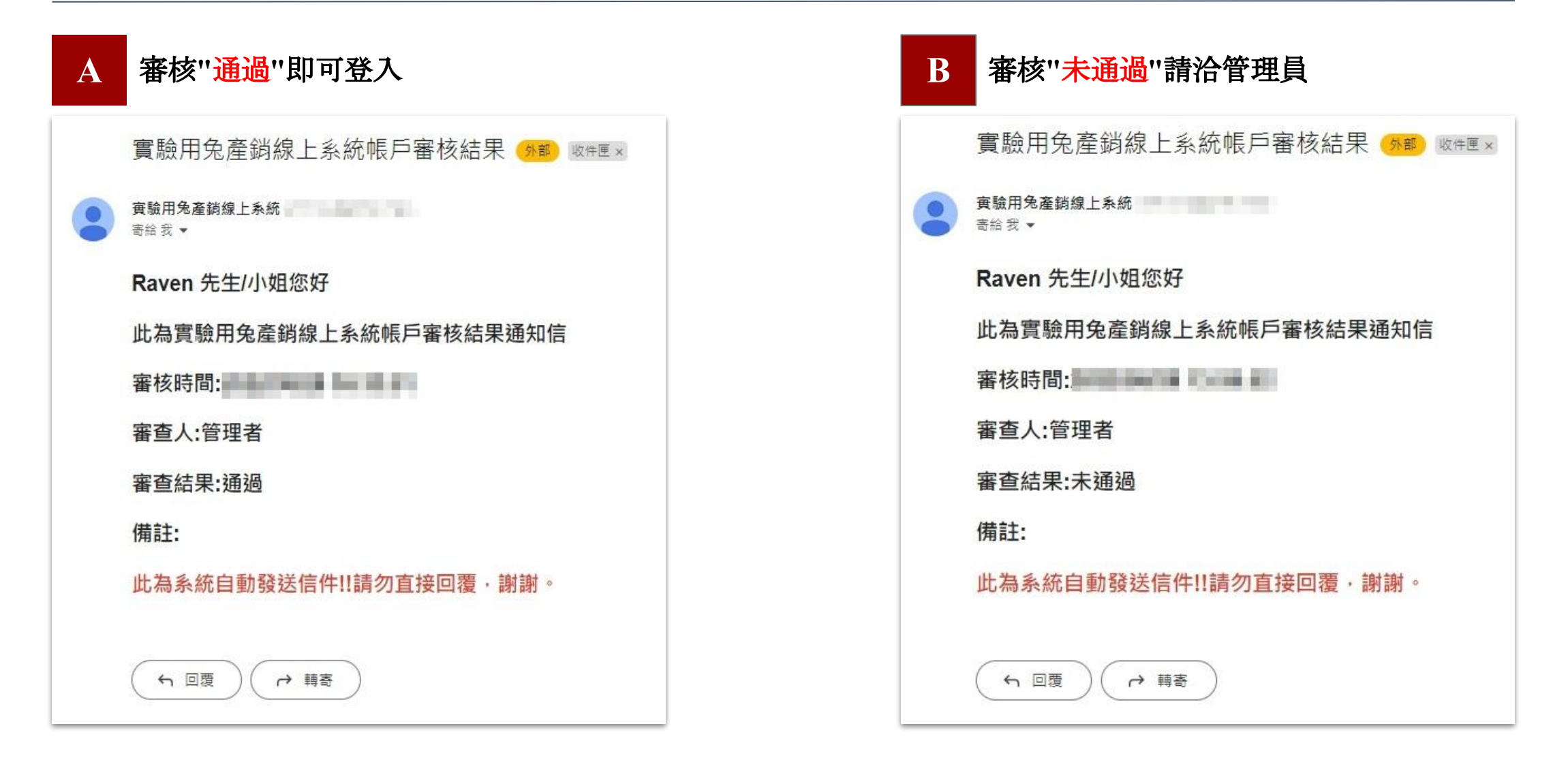

#### 登入後會進入最新公告頁面,可在此查看最新消息

| «             | 畜產試驗所      |                           |       |          |
|---------------|------------|---------------------------|-------|----------|
| □ 公告訊息        | 《實驗用兔線上銷售系 | 《統                        |       | Raven歡迎您 |
|               | ☑ 最新公告     |                           |       |          |
|               | 發佈日期       | 標題                        |       |          |
| 訂單紀錄          | 2023-05-12 | 112年第2季MD兔/清淨兔健康監測結果      | more+ |          |
| <b>倉 會員管理</b> | 2023-02-03 | 112年第1季md兔/清淨兔健康監測結果      | more+ |          |
| ҧ 惑中          | 2022-08-15 | 111年第1季md兔/清淨兔健康監測結果      | more+ |          |
| ()' 묘내        | 2022-08-15 | 111年第1季md兔/清淨兔健康監測結果      | more+ |          |
|               | 2022-08-15 | 110年第4季md兔/清淨兔健康監測結果      | more+ |          |
|               | 2022-08-15 | 110年第3季md兔/清淨兔健康監測結果      | more+ |          |
|               | 2022-08-15 | 110年第2季md兔/清淨兔健康監測結果      | more+ |          |
|               | 2022-08-15 | 110年第1季md兔/清淨兔健康監測結果      | more+ |          |
|               | 2020-11-09 | 109年第4季md兔/清淨兔健康監測結果      | more+ |          |
|               | 2020-08-27 | 109年第3季md兔/清淨兔健康監測結果      | more+ |          |
|               | 2020-06-01 | 實驗兔產銷系統無法線上訂購實驗兔          | more+ |          |
|               | 2020-05-29 | 109年第2季md兔/清淨兔健康監測結果      | more+ |          |
|               | 2020-03-17 | 109年第1季md免/清淨兔健康監測結果      | more+ |          |
|               | 2019-12-04 | 全台兔隻運送業者 推薦 (參考) 請直接跟他們詢價 | more+ |          |
|               | 2019-11-19 | 108年第4季md兔/清淨兔健康監測結果      | more+ |          |
|               |            |                           |       |          |

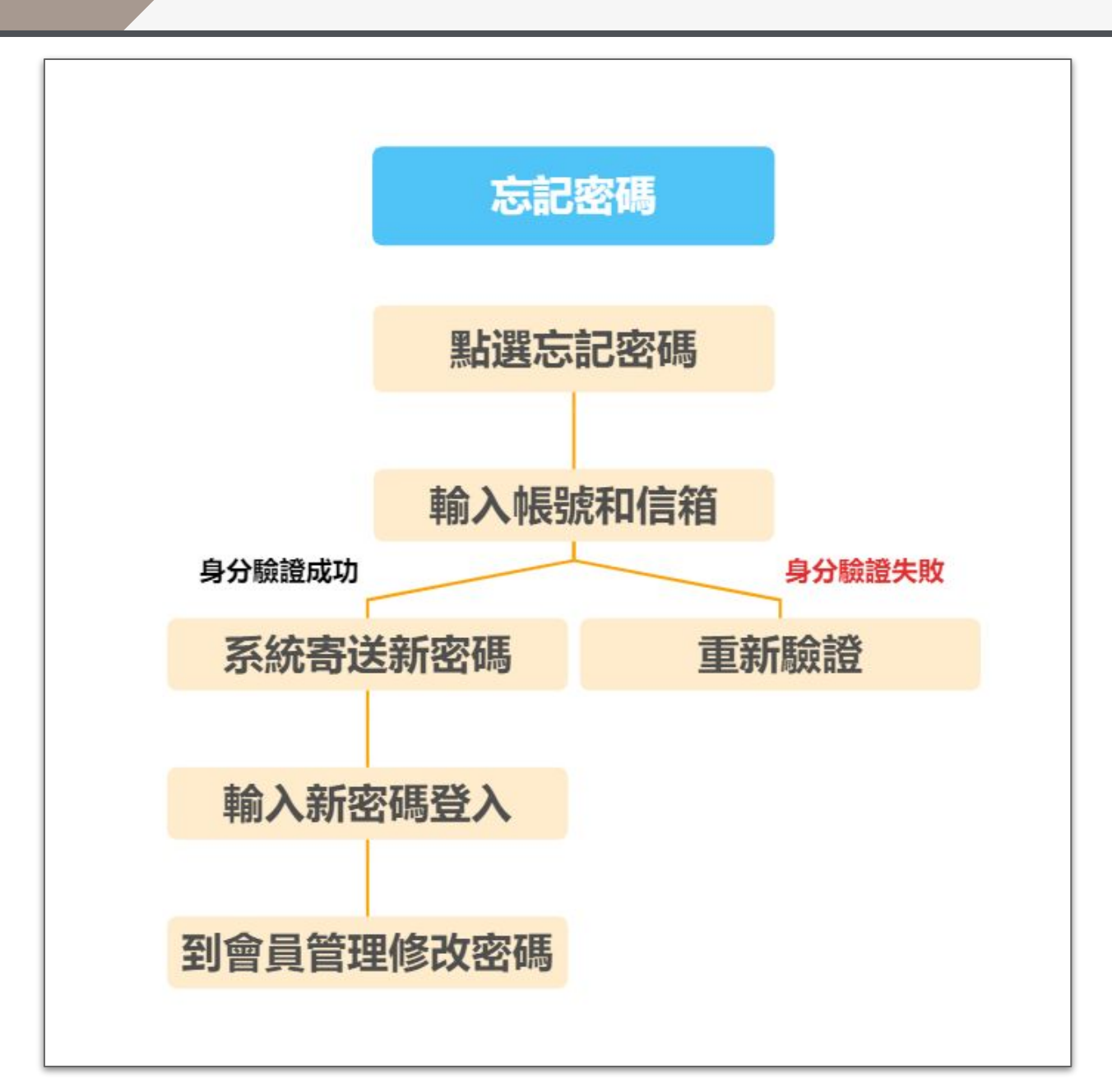

忘記密碼

#### 於登入畫面點選"忘記密碼"

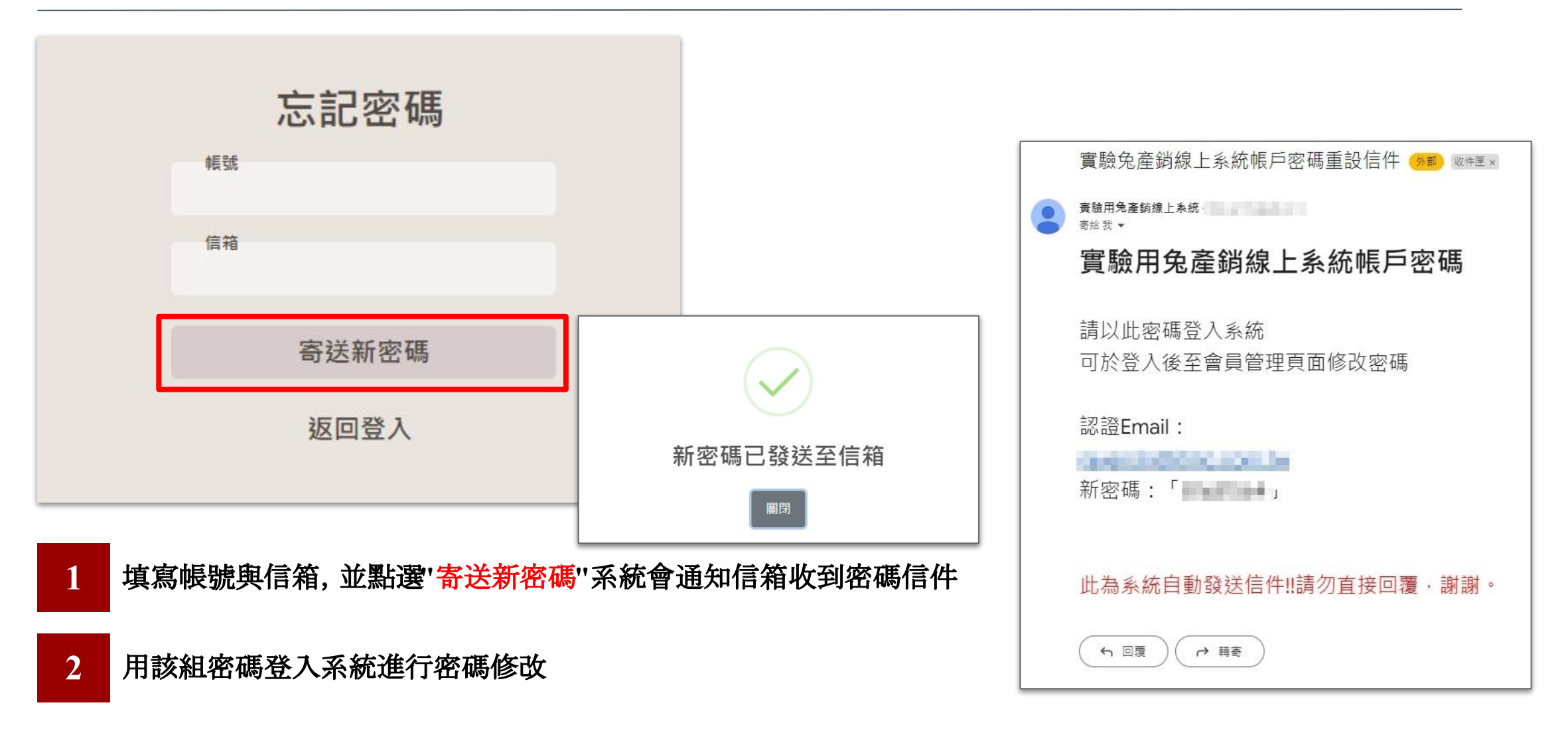

## 會員管理-修改密碼

#### 會員管理-修改密碼功能

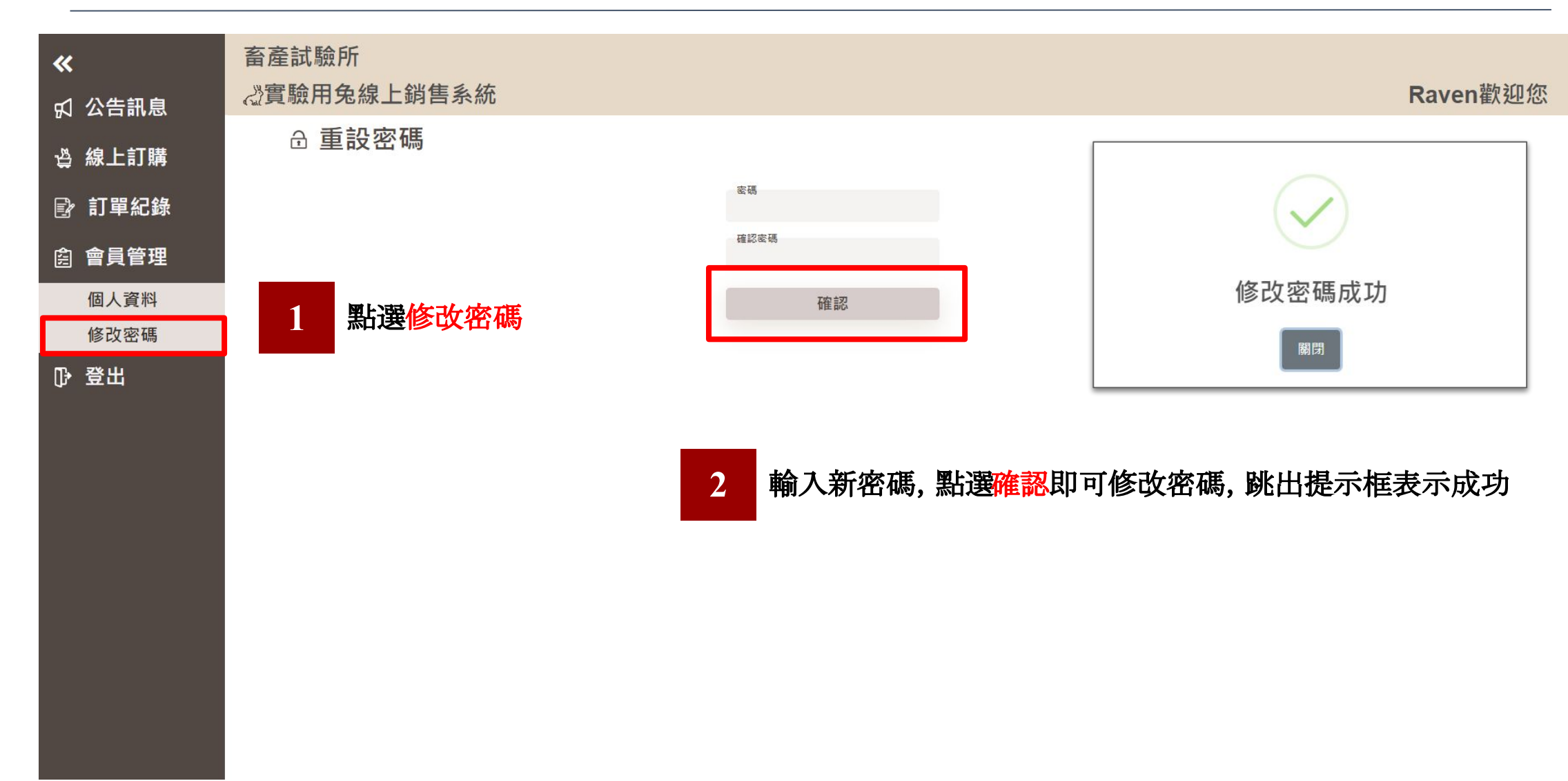

## 會員管理-個人資料

#### 會員管理-個人資料功能

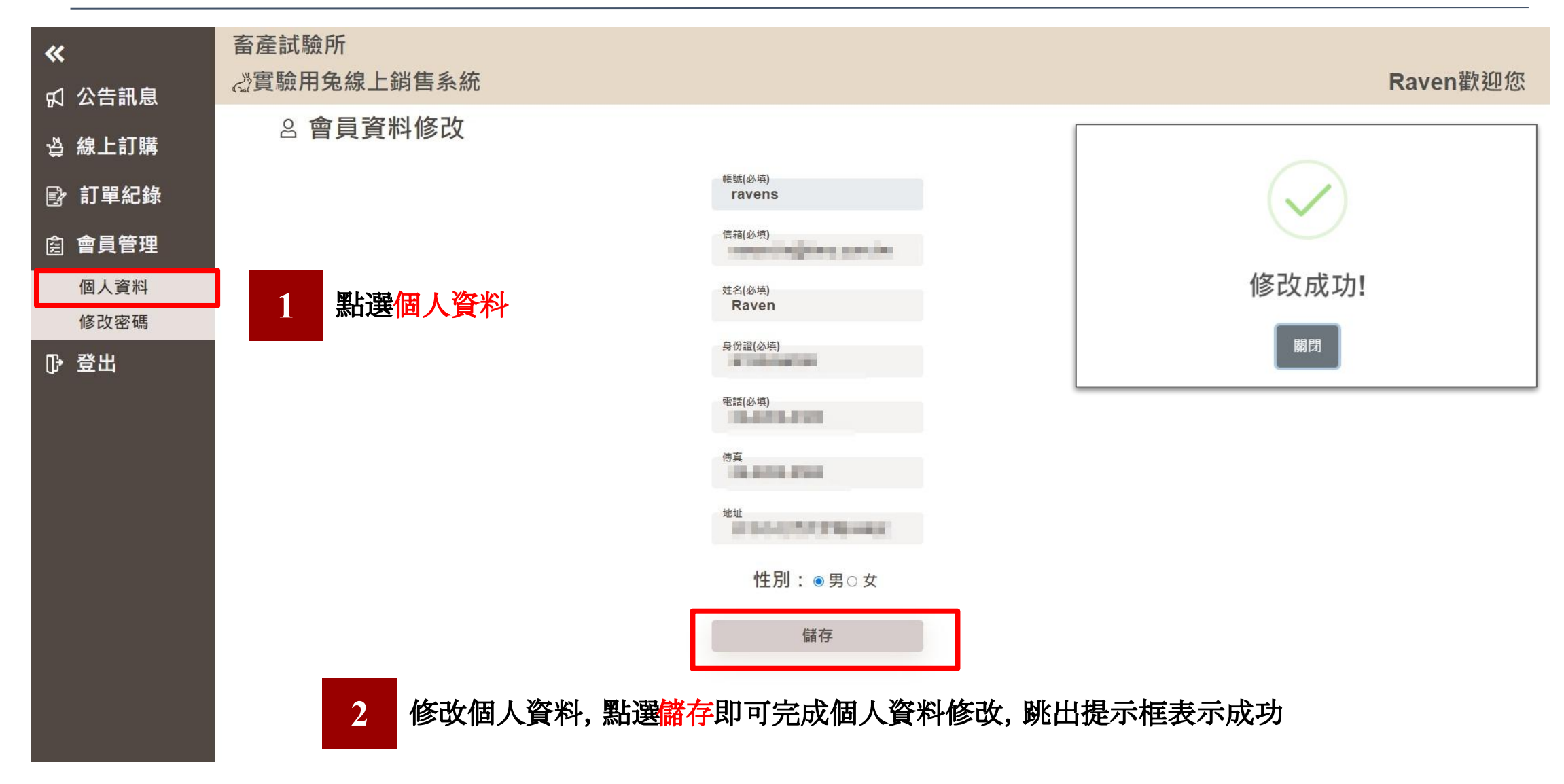

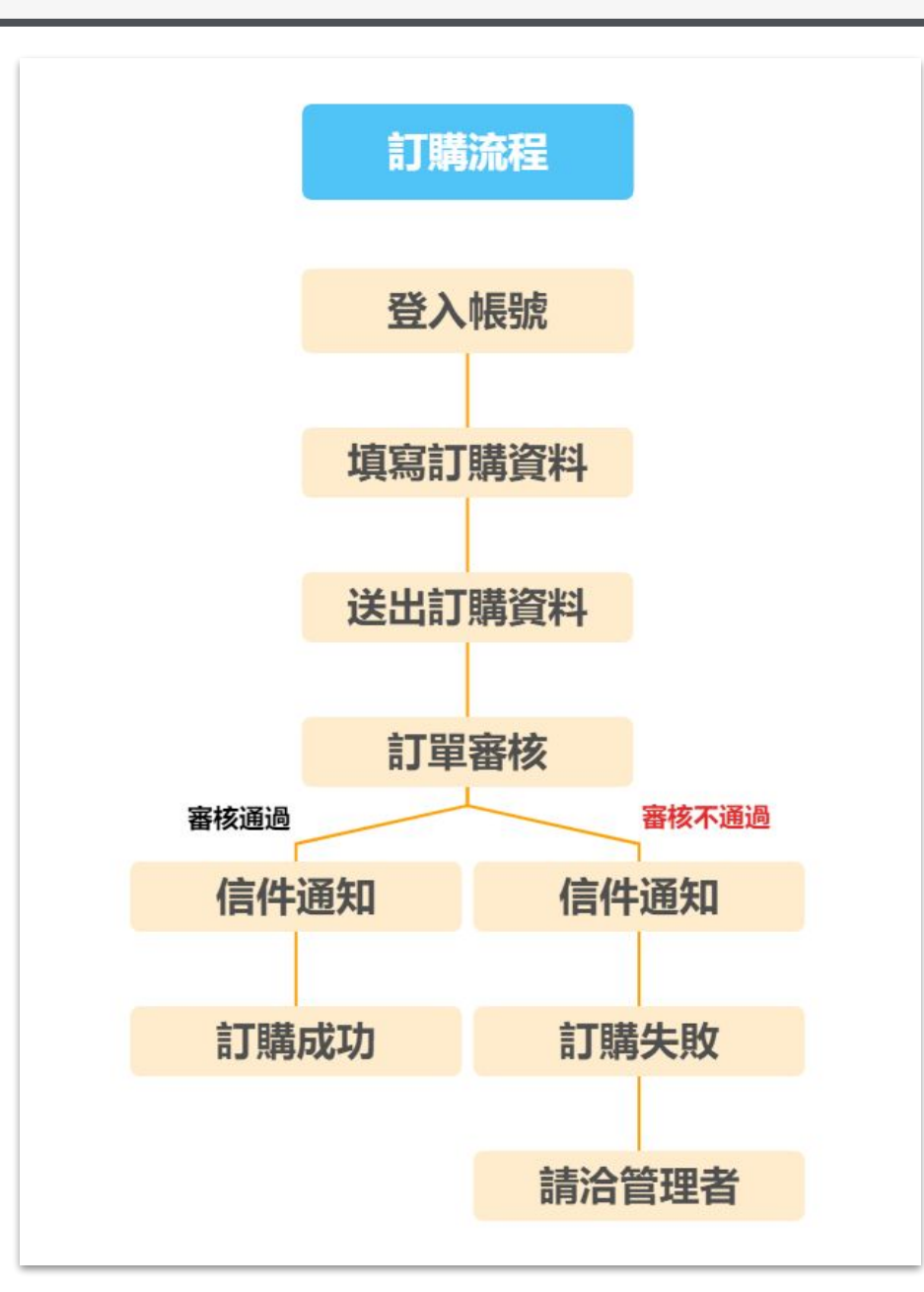

線上訂購流程

#### 進入到實驗兔首頁平台

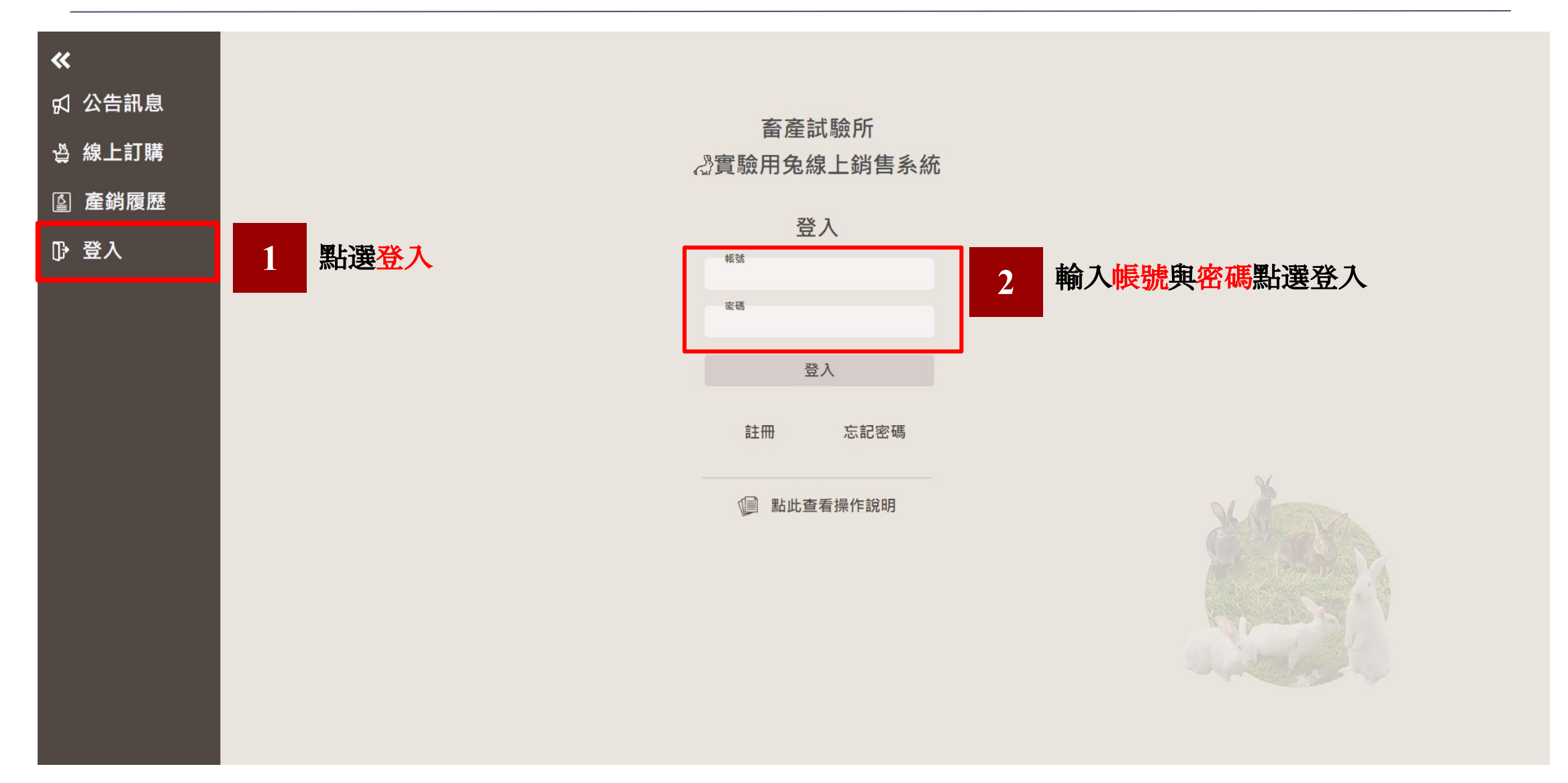

線上訂購功能

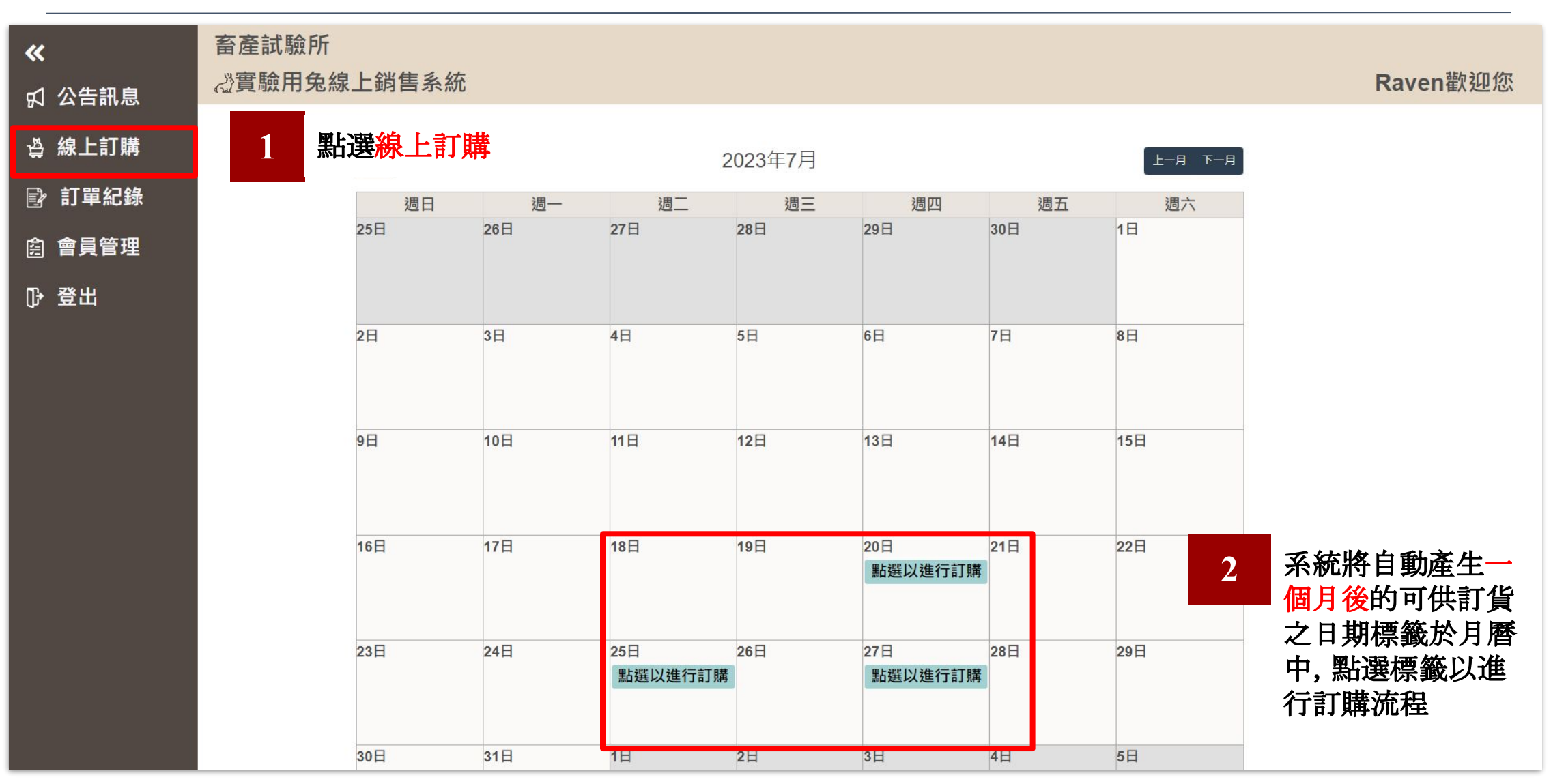

閱讀切結內容

| ≪ ∩ 小牛部自         | 畜產試驗所<br>公實驗用兔線上銷售系統                                                                                             | Raven歡迎您 |
|------------------|----------------------------------------------------------------------------------------------------|----------|
| 8 公日前总<br>資 線上訂購 |                                                                                                    |          |
| ◎ 訂單紀錄           | 畜產試驗所(以下簡稱本所),本所出售之家畜禽動物係經本所衛生防疫計劃相關措施處理,<br>惟家畜禽動物出本所後,因各購買單位飼養環境、衛生條件各有差異,為維護購入之動物健康,                          |          |
|                  | 調購員有做動物傳染病的冶條例, 府新購入之來畜勞動物按照員单並創生的發指加進行隔離微<br>疫,確實執行飼養場所消毒,加強內外寄生蟲的驅除及定期進行預防注射工作,前述之工作應請<br>實場獸醫師或契約獸醫師在場監督或執行之。 |          |
|                  | 本所出售之家畜禽動物經提領後,請購買者遵照「動物運送管理辦法」相關規定運送,並請<br>確實做好自衛防疫措施,如有疫病發生或損失,概與本所無關。                                         |          |
|                  | □我同意上述內容<br>確 定                                                                                                  |          |
|                  | 並勾選我同意,按下確定按鈕。                                                                                                   |          |
|                  |                                                                                                    |          |

#### 填寫訂購者資料

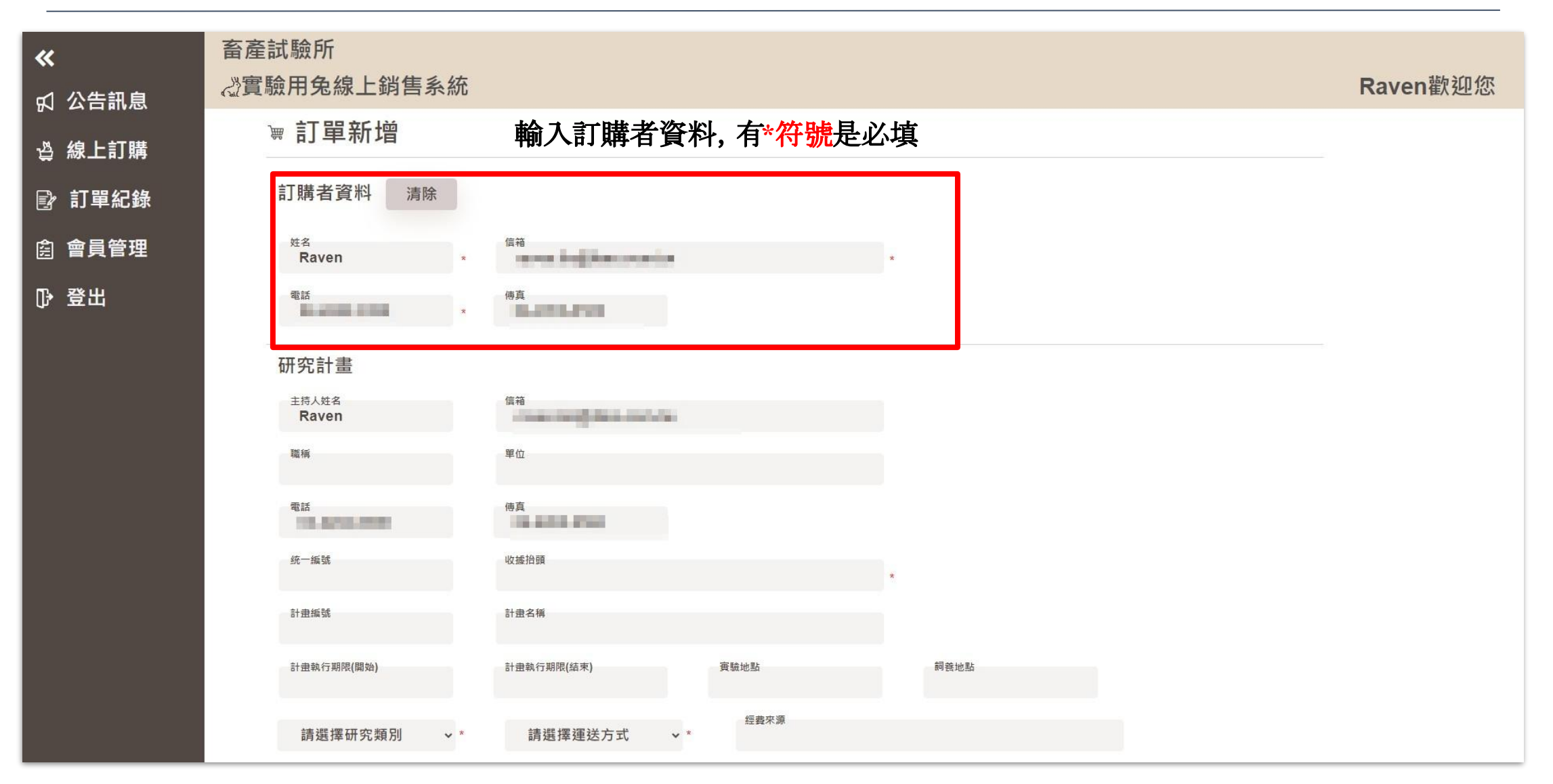

填寫研究計畫

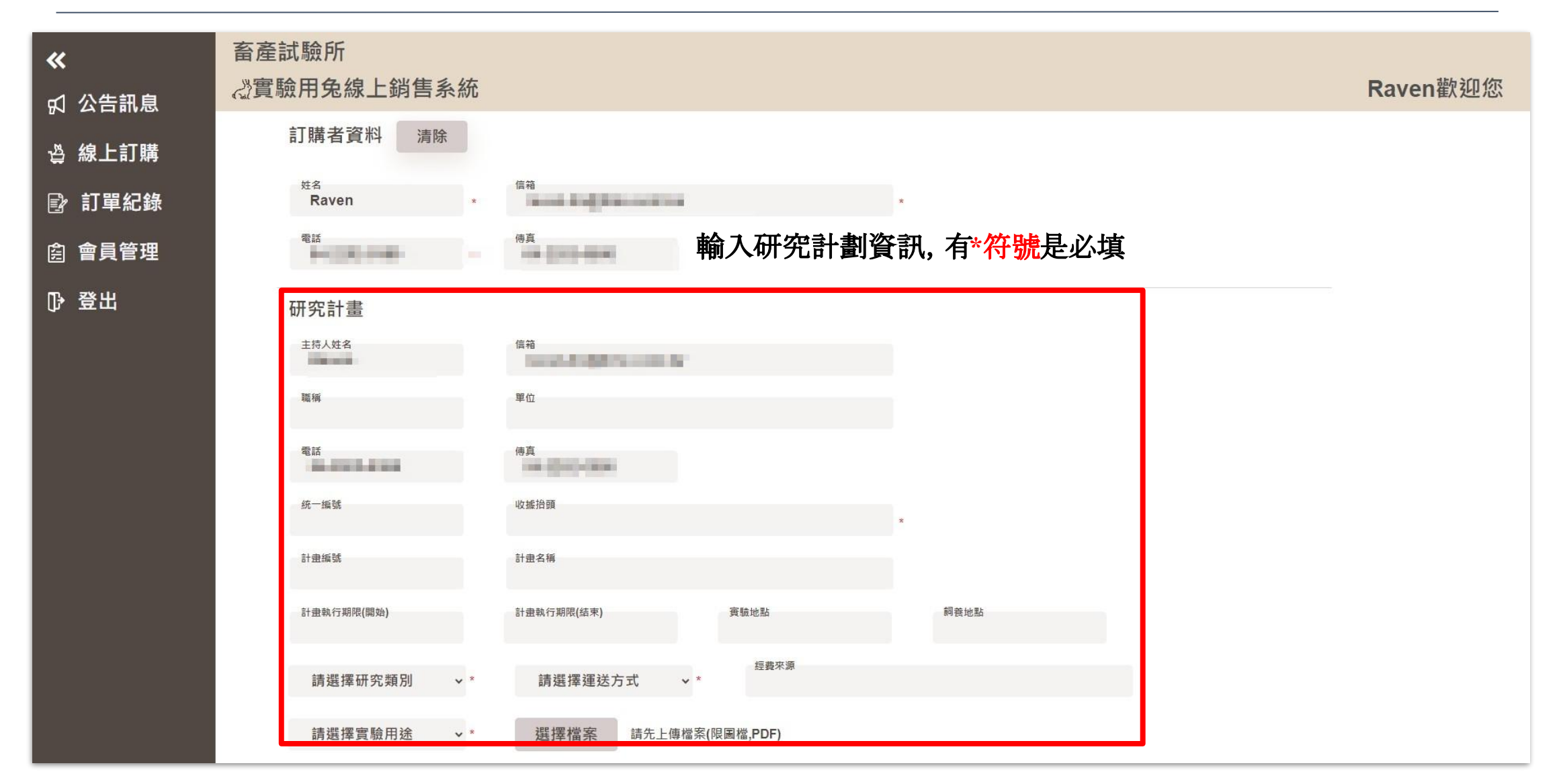

#### 實驗用途選擇"生醫"或"疫苗"時

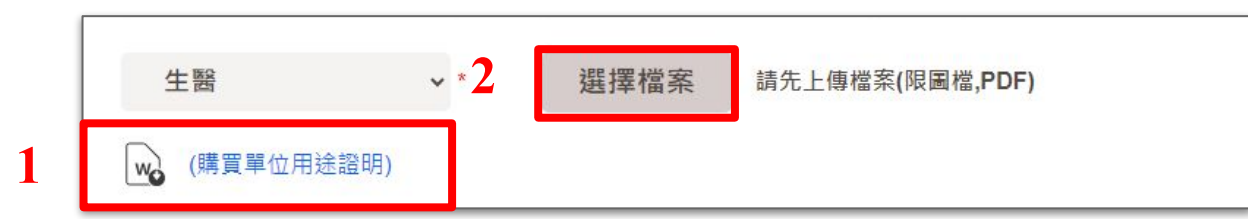

#### 系統將顯示購買單位用途空白表單供下載與選擇上傳檔案按 鈕並強制上傳檔案,證明文件上傳格式限定圖檔及PDF)

#### 購買單位用途證明↩ 姓名↩ 4 4 單位名稱 4 4 地址↩ 47 用途↩ 4 特此證明↩ $\in$ 證明單位 4 47 4 負責人↩ 4 4 中華民國 年 月 El ↔

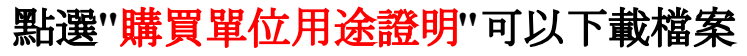

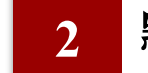

點選"選擇檔案"可上傳證明文件

#### 單位用途證明上傳功能

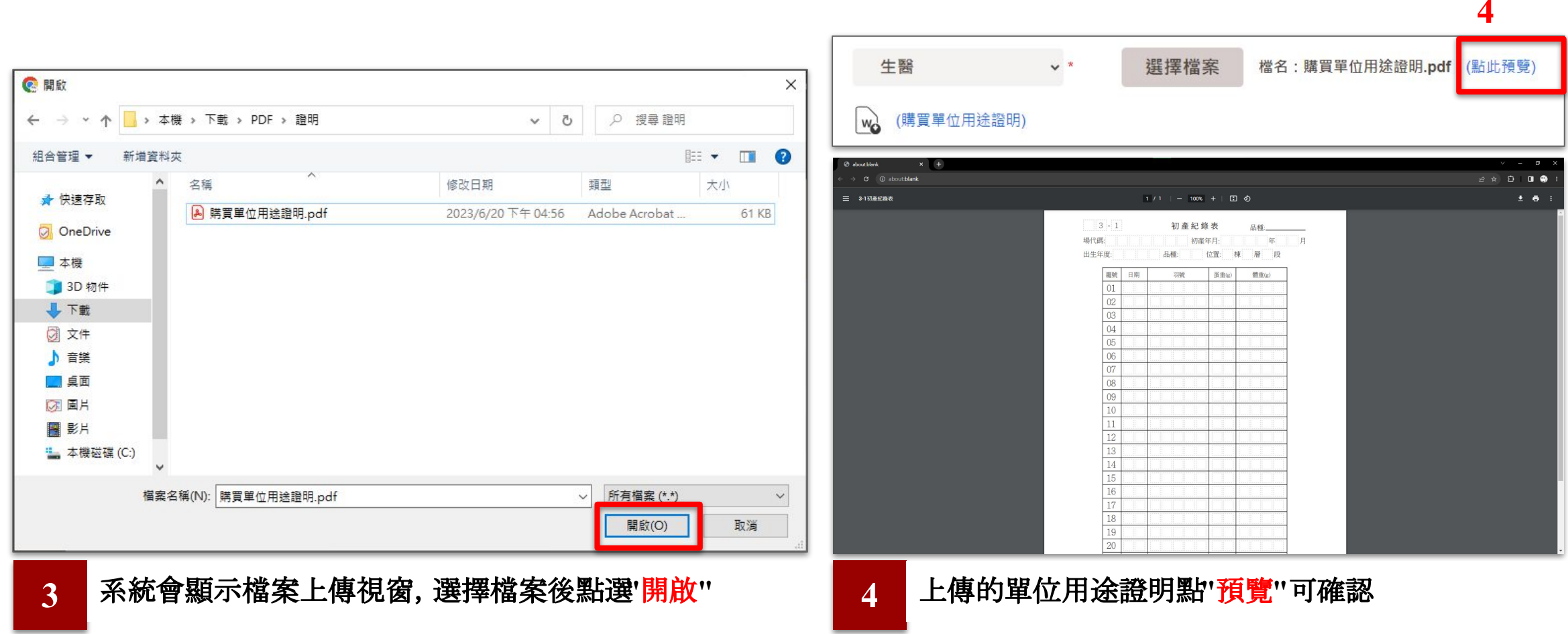

2

#### 新增訂單項目

|                             |    | 品種         |   | 性別    | 數量 | 重量(kg) | 備註 |
|-----------------------------|----|------------|---|-------|----|--------|----|
| 編輯                          | 刪除 | MD成兔       |   | 混合    | 5  | 1      |    |
| 新增訂單                        |    |            |   |       |    |        |    |
| <sup>日期</sup><br>2022-09-28 |    | 請選擇品種      | ~ | 請選擇性別 | ~  |        |    |
| 數量(隻)                       |    | 體重(kg)     |   | 備註    |    | 新增     |    |
|                             |    | 出貨標準±0.5kg |   |       |    |        |    |
|                             |    |            |   | 確認    |    |        |    |
|                             |    |            |   |       |    |        |    |

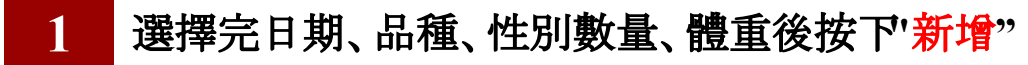

系統會產生剛剛所輸入訂單項目的表格

3 確認訂單無誤後,按下"確認"

#### 新增訂單流程

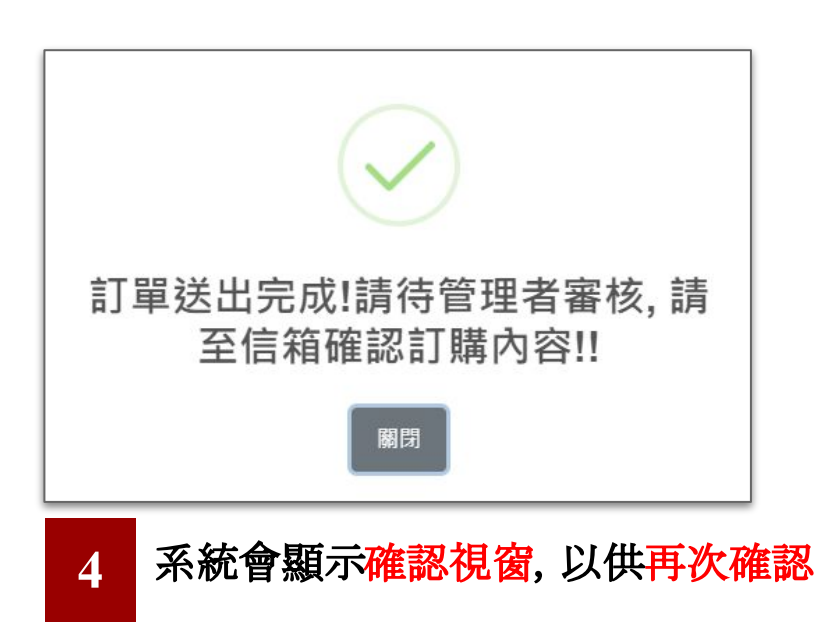

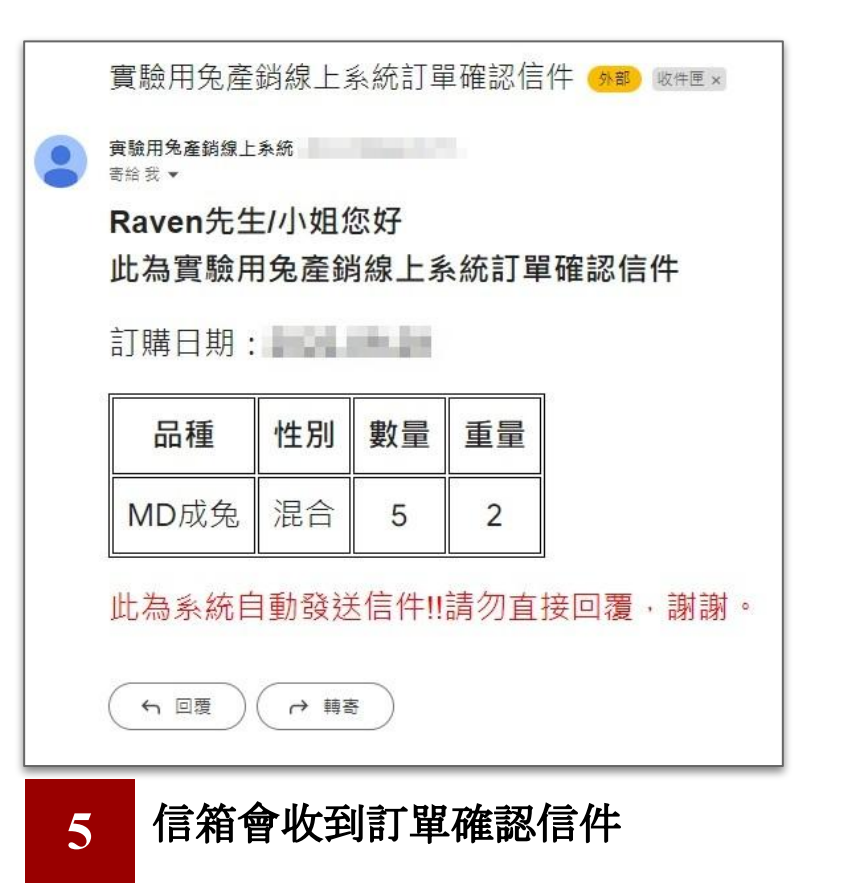

審核結果

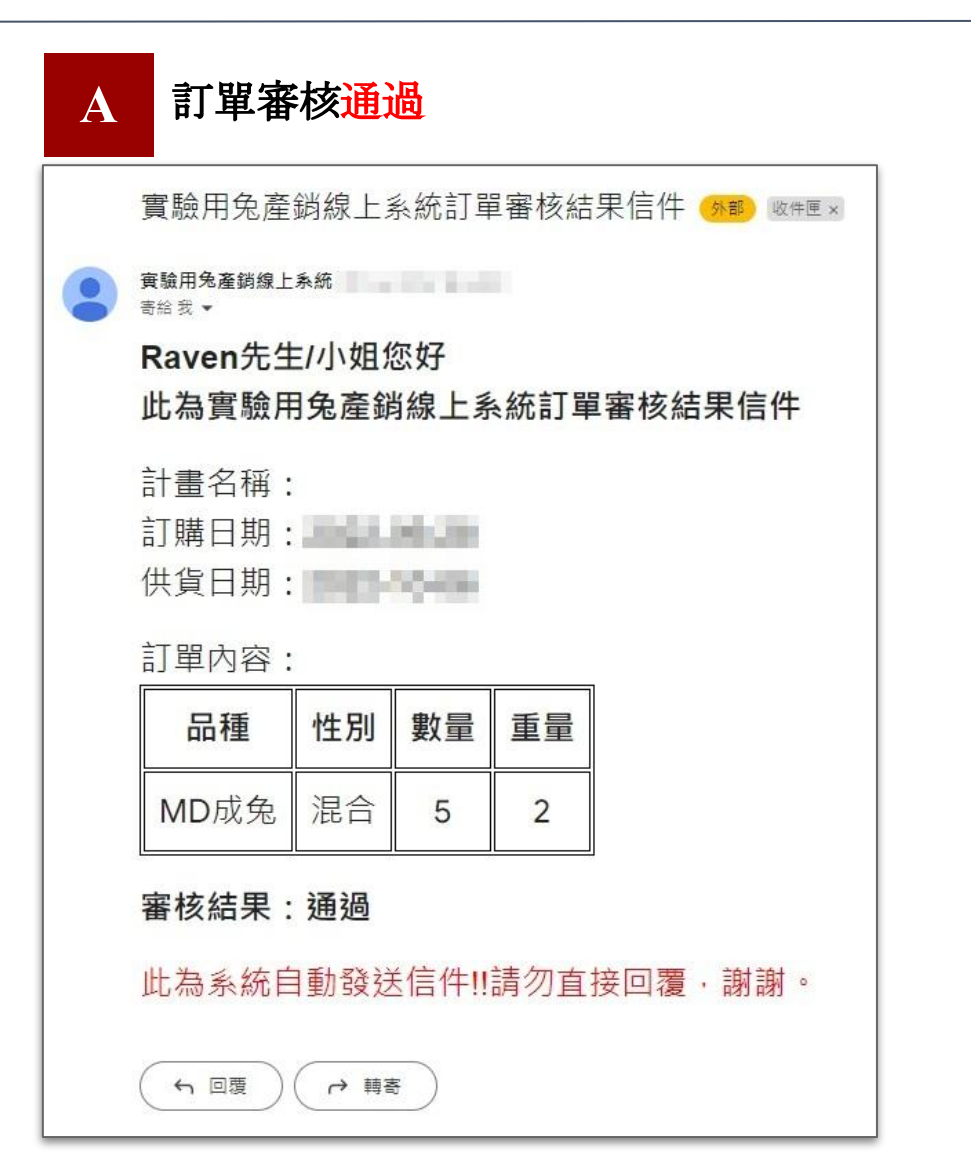

| B | 訂單審核未通過, 請洽管理者                                                                    |    |    |    |  |  |  |  |
|---|-----------------------------------------------------------------------------------|----|----|----|--|--|--|--|
|   | <sup>實驗用免產銷線上系統</sup><br><sup>寄給我</sup> ▼<br>Raven先生/小姐您好<br>此為實驗用兔產銷線上系統訂單審核結果信件 |    |    |    |  |  |  |  |
|   | 訂單口(時)<br>訂購日期:<br>供貨日期:<br>訂單內容:                                                 |    |    |    |  |  |  |  |
|   | 品種                                                                                | 性別 | 數量 | 重量 |  |  |  |  |
|   | MD成兔                                                                              | 混合 | 5  | 2  |  |  |  |  |
|   | 審核結果:未通過<br>未通過原因:數量不足,無法訂購<br>此為系統自動發送信件!!請勿直接回覆,謝謝。                             |    |    |    |  |  |  |  |
| ( | <b>ら</b> 回覆                                                                       |    | 5  |    |  |  |  |  |

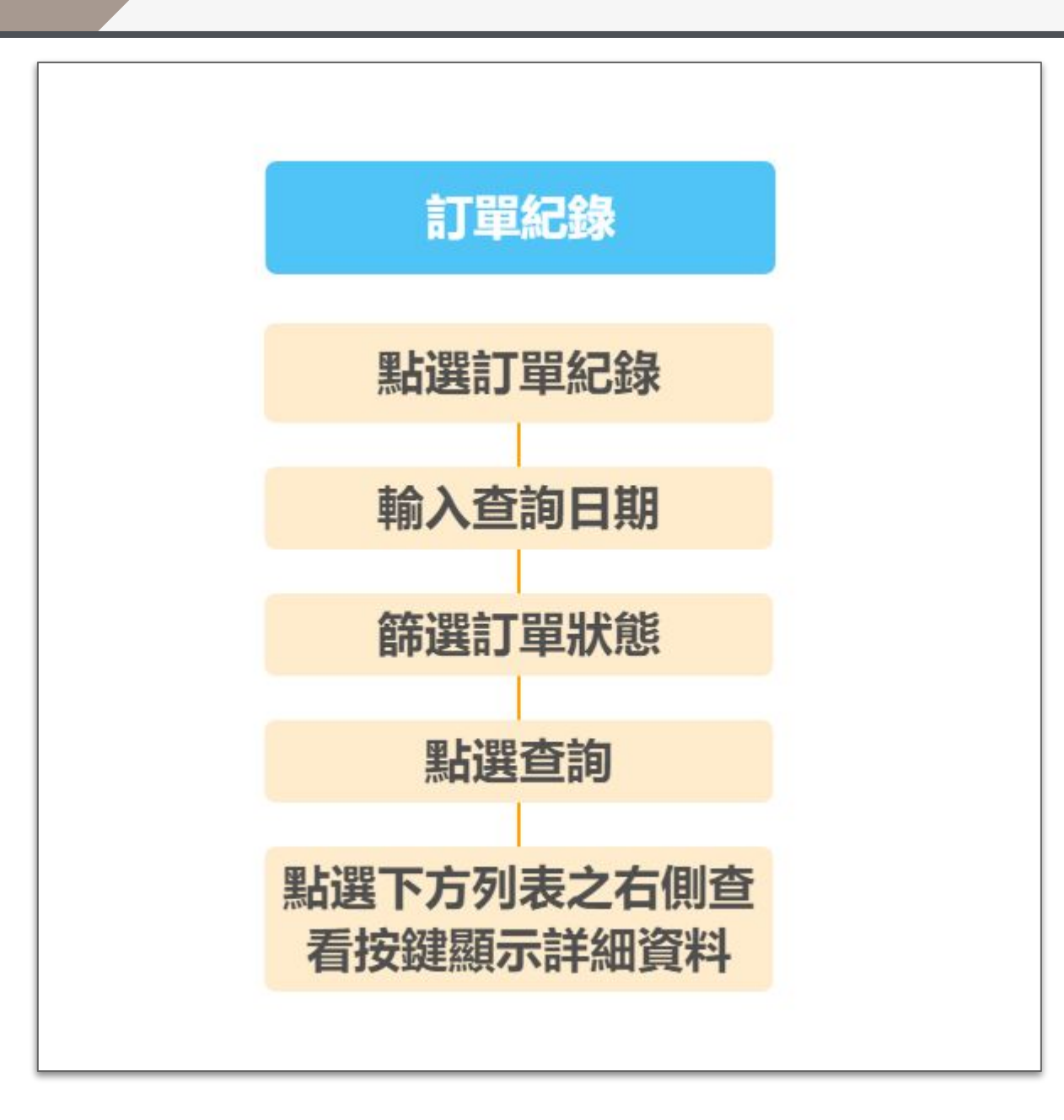

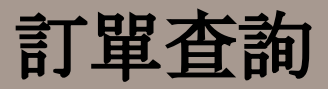

#### 訂單記錄頁面

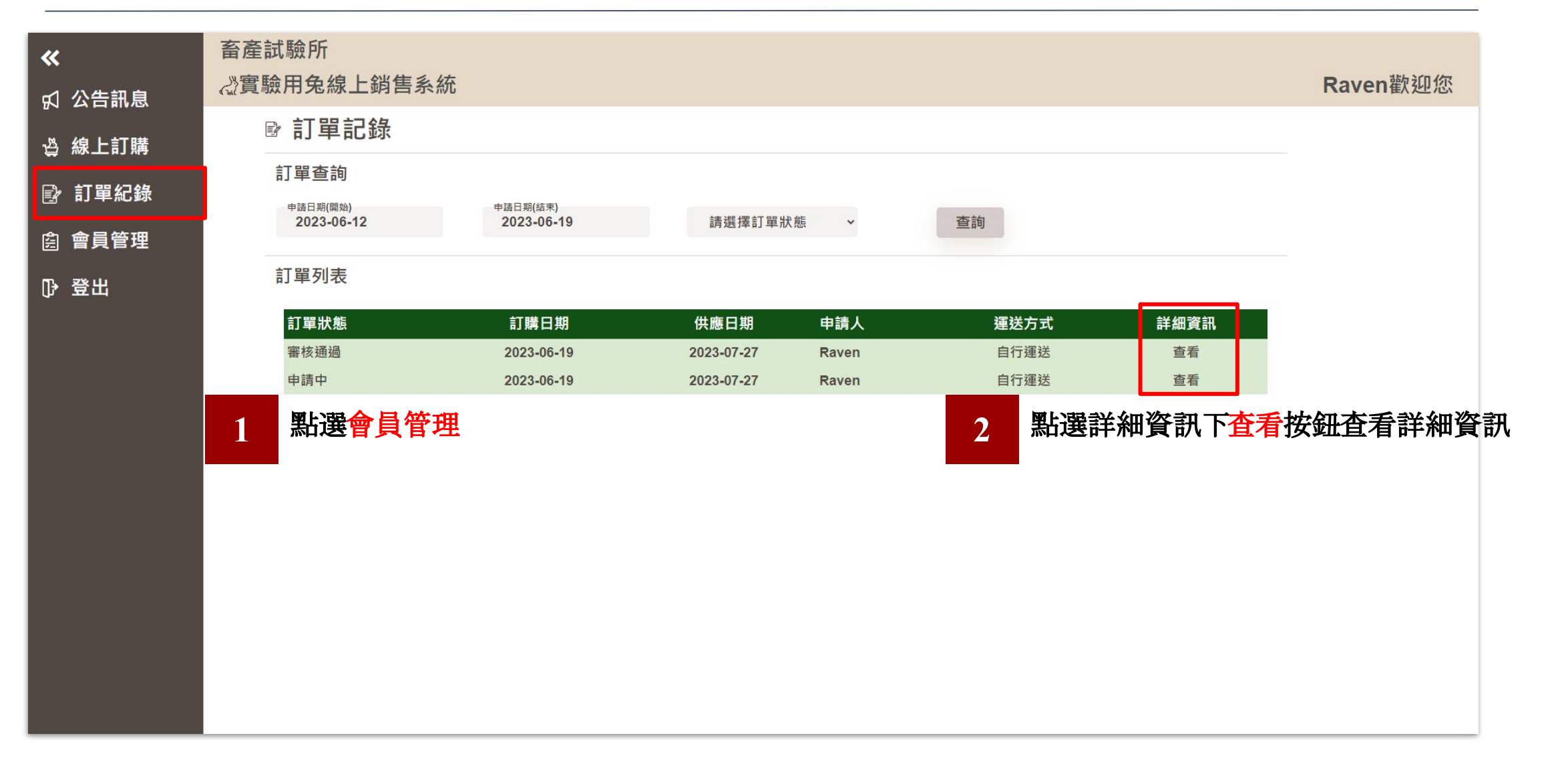

#### 即可查看此筆訂單資訊

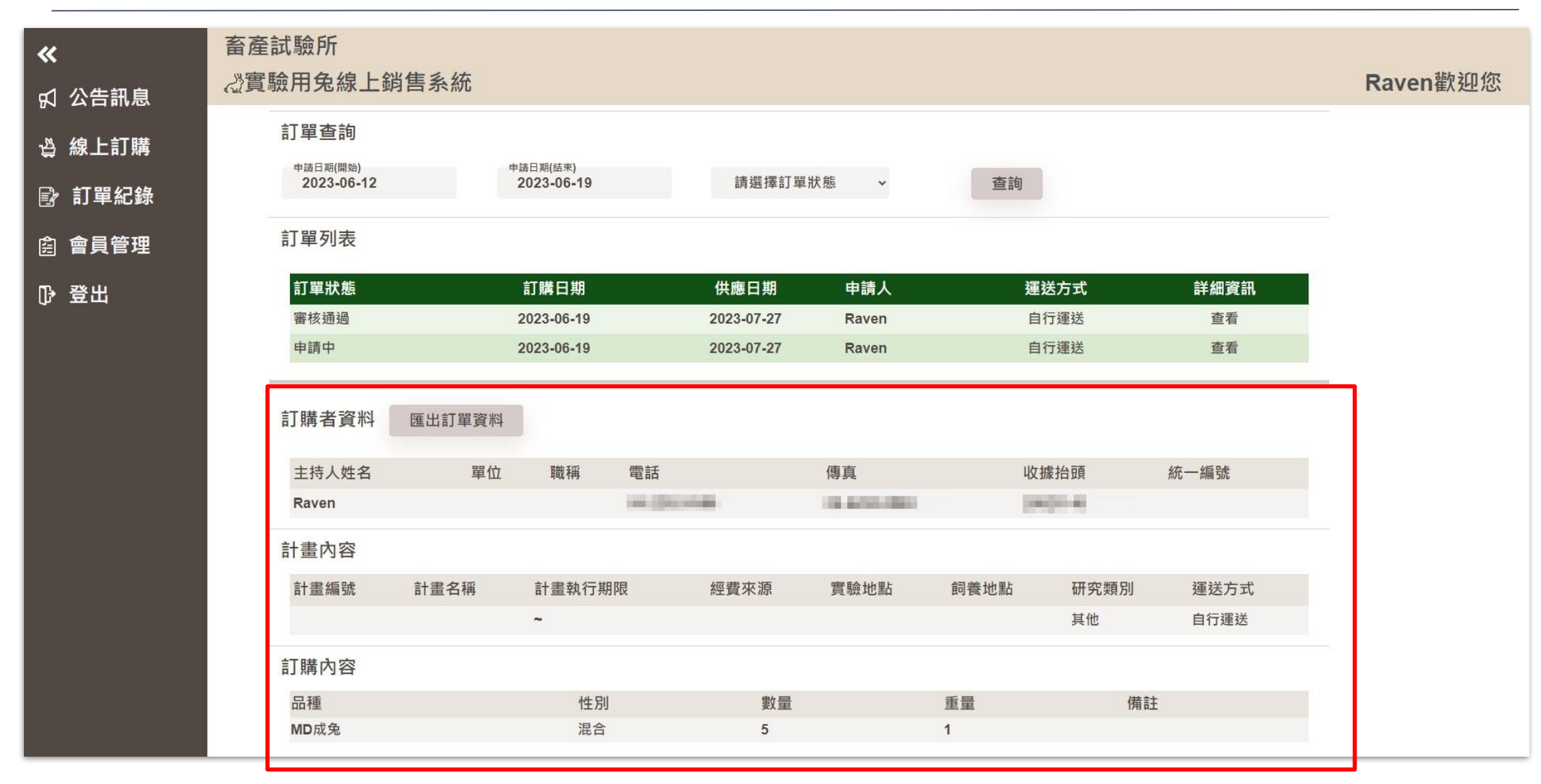